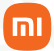

Manual do usuário

# Mi Smart LED Bulb Essential (White and Color)

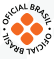

## Sumário

| 01. | Especificações                             | 03 |
|-----|--------------------------------------------|----|
| 02. | Passos para Instalação                     | 03 |
| 03. | Instalação do aplicativo Mi Home           | 04 |
| 04. | Conecte um dispositivo MI com o Google     | 07 |
|     | Assistente                                 |    |
| 05. | Sincronize um dispositivo Mi com o         | 07 |
|     | Aplicativo Amazon Alexa                    |    |
| 06. | Como Restaurar as Configurações de Fábrica | 07 |
| 07. | Funções do Produto                         | 08 |
| 08. | Avisos                                     | 09 |
| 09. | Canais de Atendimento                      | 10 |
| 10. | Descarte Ecológico                         | 11 |

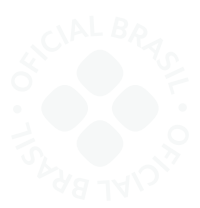

Obrigado por escolher a Xiaomi. Trabalhamos com inovação para tornar a tecnologia acessível a todos.

▲ Leia cuidadosamente este manual antes do primeiro uso e guarde para referências futuras.

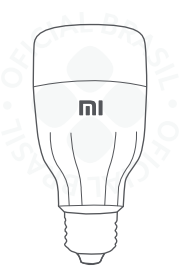

Mi Smart LED Bulb Essential (White and Color)

### 01. Especificações

Bocal: E27 Potència: 9W Luminosidade: 950 Lumens Luminosidade: 950 Lumens Temperatura da cor: 1700K - 6500K Conexão sem fio: WI-FI IEEE 802.11 b/g/n 2.4GHz Vida útil: Aproximadamente 25.000 horas Temperatura de operação: 10 - 40°C Umidade: 0% - 85% Dimensões: g55x120mm

### 02. Passos para Instalação

Instalando a lâmpada inteligente: Instale a lâmpada no bocal e ascenda a luz.

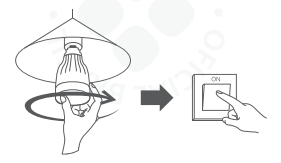

### Notas:

 Não instale ou remova a lâmpada com a energia ligada. Desligue a energia antes de qualquer interação com a lâmpada.

 Esta lâmpada não suporta a função de dimmer (função de ajuste de brilho).

- Não utilize este produto em ambientes úmidos.

 Não utilize em locais mal ventilado ou fechado, esta lâmpada precisa dissipar o seu calor.

### 03. Instalação do aplicativo Mi Home

Controle seu dispositivo e interaja com outros dispositivos Smart Home através do aplicativo Mi Home.

a.Para instalar o aplicativo Mi Home, escaneie o QR Code abaixo ou vá até a App Store (iOS) ou Play Store (Android) e busque por Mi Home;

b.Em sua primeira inicialização, a Lâmpada não estará configurada em nenhuma rede WiFi;

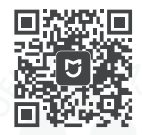

Faça download do app Mi home na sua loja de aplicativos

c. Resete a Lâmpada através do interruptor. Acenda a luz, aguarde 2 segundos e apague, aguarde 2 segundos e repita este procedimento por 5 vezes. Após este procedimento, ela passará a alterar de cor indicando que está pronta para ser configurada;

d. Após o reset, abra o aplicativo Mi Home, onde identificará automaticamente a Lâmpada.

e. Caso não reconheça, toque no "+" no canto superior direito da tela, selecione a opção Add Manually, encontre e selecione a Lâmpada na categoria Lighting (Mi Smart Led Bulb Essential);

| $\bigcap$                   |                    |                                          |       |  |  |
|-----------------------------|--------------------|------------------------------------------|-------|--|--|
| 9:54                        |                    |                                          | R 🕸 🗊 |  |  |
|                             | Add                | device                                   | Ξ     |  |  |
| Dev                         | rices nearby       | Add manu                                 | ally  |  |  |
| Q. Enter device name to add |                    |                                          |       |  |  |
| Camera                      |                    | Lamp                                     |       |  |  |
| Power<br>switch             | Ũ                  | Q                                        |       |  |  |
| Lighting                    | Mi Bedzide<br>Lamp | Mi LED Smart<br>Bulb (White<br>nd Color) |       |  |  |
| Household security          |                    |                                          |       |  |  |
| Air<br>treatment            |                    |                                          |       |  |  |
| Sensor                      |                    |                                          |       |  |  |

f.A próxima tela será um informativo de como resetar a Lâmpada. Basta apenas marcar a caixa de seleção e tocar em Next;

g. Selecione qual rede Wifi será utilizada, selecione-a e insira a senha desta rede, clique em Next;

h. Para iOS, será necessário acessar as configurações Wi-Fi do smartphone e solicitar que conexão na rede da lâmpada com o nome de yeelink-light. Em seguida, volte para o aplicativo Mi Home;

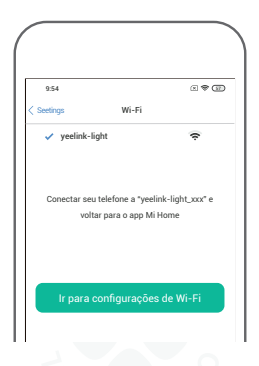

 i.Após a configuração, a Lâmpada permanecerá acesa;
j.Selecione onde a Lâmpada ficará em sua residência ou pule esta etapa tocando em Skip;

k.Defina o nome da Lâmpada que será exibida no aplicativo Mi Home e toque em Next;

I.Caso queira compartilhar toda a configuração acima com outro usuário, para que mais de uma pessoa possa controlar a Lâmpada, toque em Add e insira os dados da outra conta. Do contrário, toque em Let's get started;

m.Para alterar as configurações da Lâmpada, abra o aplicativo Mi Home e na tela principal, selecione My Devices e toque na Lâmpada para abrir suas configurações.

#### Notas:

 Devido as constantes melhorias sendo implementadas no servidor Brasil, em caso de instabilidade ao encontrar dispositivos, é recomendado o uso de outro servidor. Para isso, no aplicativo Mi Home, entre em configurações/região e altere para Singapure.

 A versão do Mi Home poderá ser atualizada sem aviso prévio. Siga as instruções baseadas na versão atual do aplicativo.

·Garanta que seu Wi-Fi esteja disponível e conectado.

### 04. Conecte um dispositivo MI com o Google Assistente

Adicione os serviços do Mi Home ao aplicativo do Google Assistente, para controlar outros dispositivos conectados ao Mi Home através do mesmo.

 a. Toque 
 o aplicativo do Google Assistente e procure por configurações.

b. Em Configurações, toque em "Assistente" e em seguida "Automação residencial". Para adicionar um dispositivo toque sobre e procure por "Mi Home" e siga as instruções exibidas na tela. Uma vez que a conta é sincronizada, você pode controlar o todos os dispositivos através do Google Assistente.

# 05. Sincronize um dispositivo Mi com o Aplicativo Amazon Alexa

Adicione os serviços do Mi Home ao aplicativo do Amazon Alexa, para controlar outros dispositivos conectados a<u>o M</u>i Home através do mesmo.

b.Após sincronizar as contas com sucesso, toque

"Descobrir Dispositivos" para adicionar o dispositivo e siga as instruções exibidas na tela. Uma vez que a conta é sincronizada, você pode controlar o todos os dispositivos através do Amazon Alexa.

# 06. Como Restaurar as Configurações de Fábrica

Utilizando o interruptor de parede, ascenda e apague a làmpada simultaneamente por 5 vezes (com intervalos de 2 segundos entre ascender e apagar a làmpada) até que seja exibido um efeito de círculo multicolorido. Aguarde ela reiniciar. A làmpada ascenderá na cor branca indicando que restaurou o padrão de fábrica.

### 07. Funções do Produto

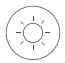

Brilho ajustável

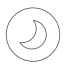

Luz Noturna

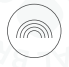

Vastas opções de cor

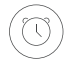

Programação para ligar ou desligar

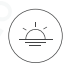

Cor e temperatura ajustáveis

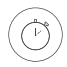

Temporizador para desligar

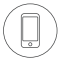

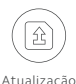

de Eirmware

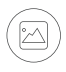

Quatro modos de iluminação

#### Controle por aplicativo

### 08. Aviso

a.A fonte não é substituível. Não desmonte o produto. Caso ocorra qualquer problema com a lâmpada, entre em contato com o fabricante.

b.Instale a lâmpada em um local arejado.

c.Esta lâmpada foi desenvolvida para ser usada em ambientes internos.

d.Desligue o disjuntor antes da instalação da lâmpada prevenindo possíveis choques elétricos. Siga atentamente este manual para que não ocorra choques elétricos.

e.Não utilize adaptadores.

f.Esta lâmpada é mais pesada do que as lâmpadas convencionais, garanta que o bocal esteja completamente preso ao suporte.

### 09. Descarte ecológico

O descarte de eletroeletrônicos, quando feito de forma incorreta, pode gerar consequências negativas ao meio ambiente. Os produtos Xiaomi distribuídos pela DL podem ser corretamente descartados pelo seu usuário. A DL, em parceria com a Green Eletron, empresa gestora de logística reversa, cumpre com a Política Nacional de Resíduos Sólidos, preservando o planeta por meio do descarte ecologicamente correto dos produtos, pilhas e baterias portáteis.

Seja parte deste movimento e contribua para o crescimento do consumo sustentável. Leve os seus produtos, pilhas ou baterias ao Ponto de Entrega Voluntária (PEV) mais próximol Facilite a destinação final correta dos produtos para que sejam reciclados e inseridos novamente na cadeia produtiva.

• Dúvidas sobre o que pode ser descartado? Consulte a lista de produtos aqui:

https://greeneletron.org.br/lista-completa

 Descubra qual é o PEV para descarte de eletroeletrônicos mais próximo de você: greeneletron.org.br/localizador

 Vai descartar pilhas e baterias portáteis? Descubra qual é o PEV mais próximo de você: sistema.gmclog.com.br/info/green?page=2

### 10. Canais de atendimento

Para que seu atendimento seja ágil, tenha sempre em mãos onúmero de série e/ou IMEI do seu produto; a nota fiscal de compra; número do CPF do titular da nota fiscal e endereço completo. A DL oferece os canais de atendimento para o consumidor que adquiriu um produto XIAOMI por ela importado e distribuído em território brasileiro.

Para conferir se o seu produto é oficial e distribuído pela DL, utilize o seguinte link: https://checkmi.dl.com.br/

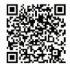

Fale conosco pelo whatsapp adicionando nosso numero 0800 031 4201. Caso prefira, nos ligue neste mesmo número ou aponte sua câmera para o QR Code.

🜐 www.dl.com.br

Av. Embaixador Bilac Pinto 1005 - Colina das Palmeiras, Santa Rita do Sapucaí - MG. CEP 37538-900

Para promover a proteção do meio ambiente, a Xiaomi evita o excesso de embalagens.

Imagens meramente ilustrativas. Manual escrito por DL. Manual sujeito a alterações sem aviso prévio. Para conferir a versão atualizada, faça contato com nossos canais de atendimento.

Este equipamento não tem direito à proteção contra interferência prejudicial e não pode causar interferência em sistemas devidamente autorizados. Mais informações no site da ANATEL: www.anatel.gov.br